# How to Complete Humana MAPD & PDP Certification & Recertification

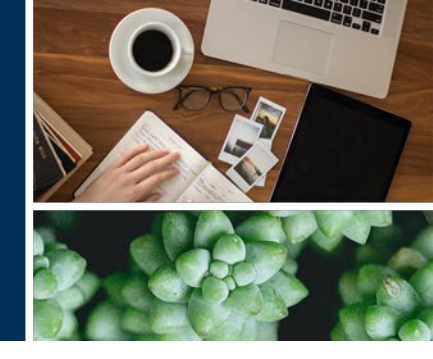

**Important:** The initial Certification and Recertification courses will certify agents to sell both MAPD and PDP products. Agents **must successfully complete the entirety** of the training requirements to be certified in all Humana Medicare Advantage and PDP products.

**Looking for PDP-only guidance?** Humana is no longer offering PDP-Only Certification and Recertification. The certification and recertification will certify you to sell all products.

### **Overview of Humana's Certification or Recertification**

The tables below provide the general flow of each training course - outlines may vary

| Initial Certification                         | Recertification                               |
|-----------------------------------------------|-----------------------------------------------|
| Part 1: Introduction                          | Part 1: Introduction                          |
| Part 2: CMS Annual Medicare & FWA<br>Training | Part 2: CMS Annual Medicare & FWA<br>Training |
| Part 3: Sales and Marketing Compliance        | Part 3: Sales and Marketing Compliance        |
| Part 4: Humana Medicare Products*             | Part 4: Sales and Marketing Guidance*         |
| Part 5: Enrollment Tools                      | Part 5: Wrap-up                               |
| Part 6: Sales and Marketing Guidance          |                                               |
| Part 7: Wrap-up                               |                                               |

\*Contains a link to First Look, Humana's product information for the next plan year. First Look is released at the end of July. Do not be concerned if First Look is not available when you certify or recertify. You will be sent a link to First Look when it is available.

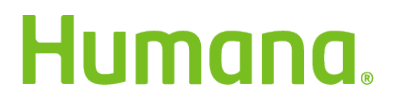

Page 1 of 8

### **Basic Medicare and FWA Training**

Agents are required to complete the CMS Annual Medicare and Fraud Waste and Abuse training. Humana offers agents a choice to take the AHIP, NAHU or the Humana Medicare and Fraud Waste and Abuse (FWA) version. Completion of one of these courses is a mandatory part of both certification and recertification. The options available to you will be presented at the time of enrollment of the certification course. Agents who enroll in their AHIP or NAHU training through one of Humana's certification or recertification courses will receive a discount on their training cost.

The agents provided with AHIP or NAHU option must choose which one they would like to complete before starting the course.

**Note:** Agents that have already completed the AHIP or NAHU training will have the option to transfer their scores once they reach the testing portion of the course.

### **Basic Medicare and FWA Training Testing Requirement**

Humana requires that agents pass the CMS Annual Basic Medicare and FWA course test within the first (**6**) **test attempts.** Any passing test score earned after the first six (6) attempts is not accepted and agents cannot certify with Humana to market Medicare Advantage plans for that selling season.

**NOTE:** AHIP grants three (3) Test Attempts per purchase. If you need additional attempts, may purchase another enrollment at your own cost. NAHU grants six (6) test attempts per purchase.

### **CarePlus in Certification**

Agents who sell in Florida will complete the CarePlus training within the products part of certification to earn the CarePlus appointment. This training is mandatory for all certifying agents who sell in Florida.

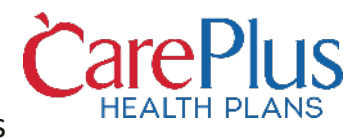

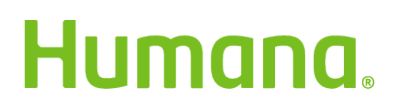

Page 2 of 8

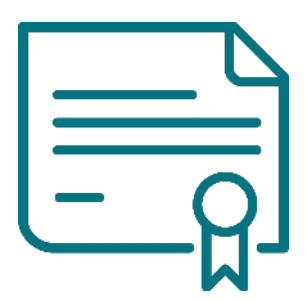

After successfully completing the Humana initial certification course or the recertification course, you will be certified to sell both MAPD and PDP products for the next plan year.

### Accessing Certification or Recertification with Vantage for Career and Partner Agents

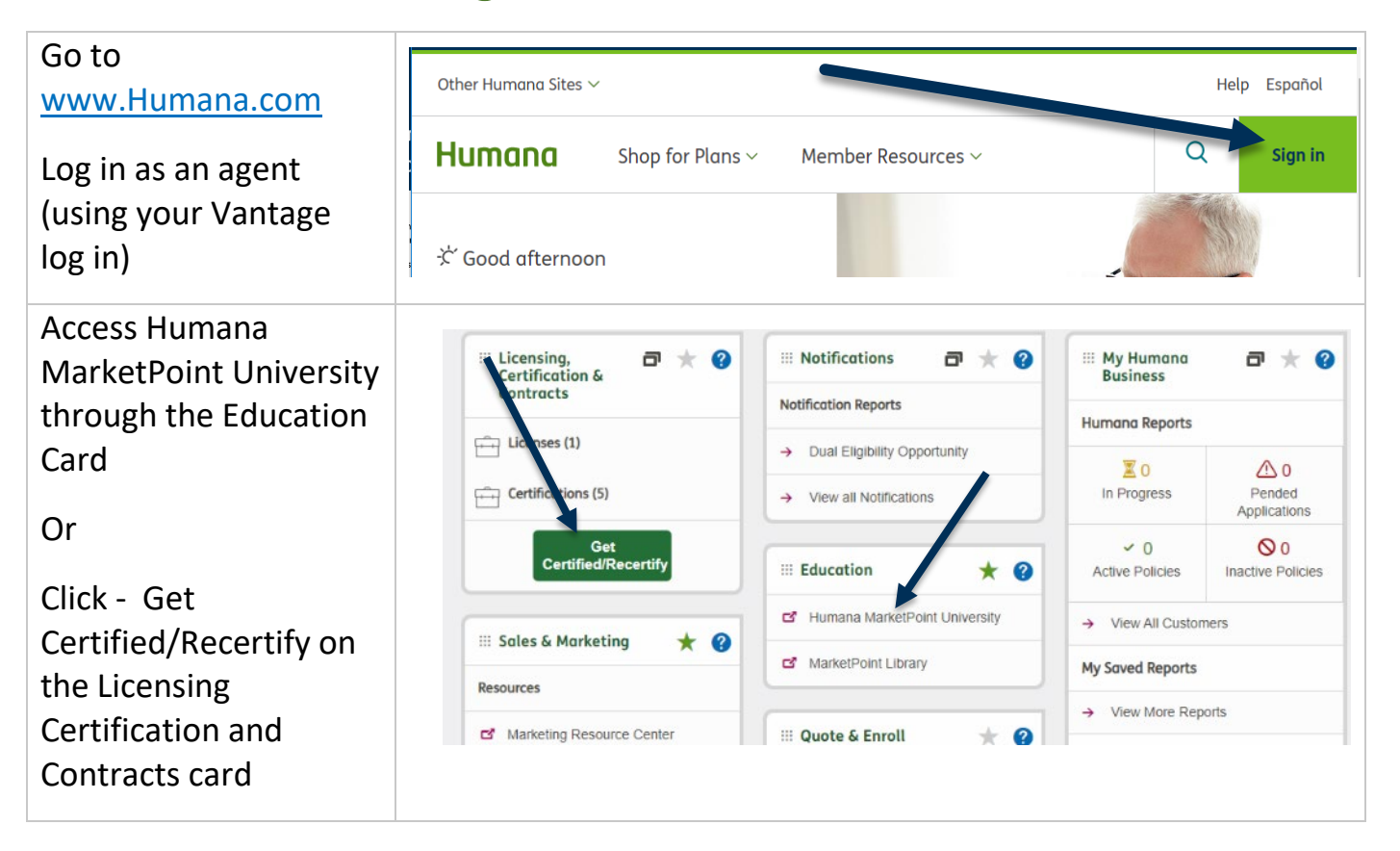

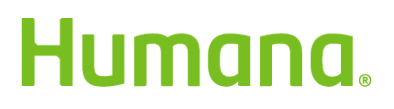

Page **3** of **8** 

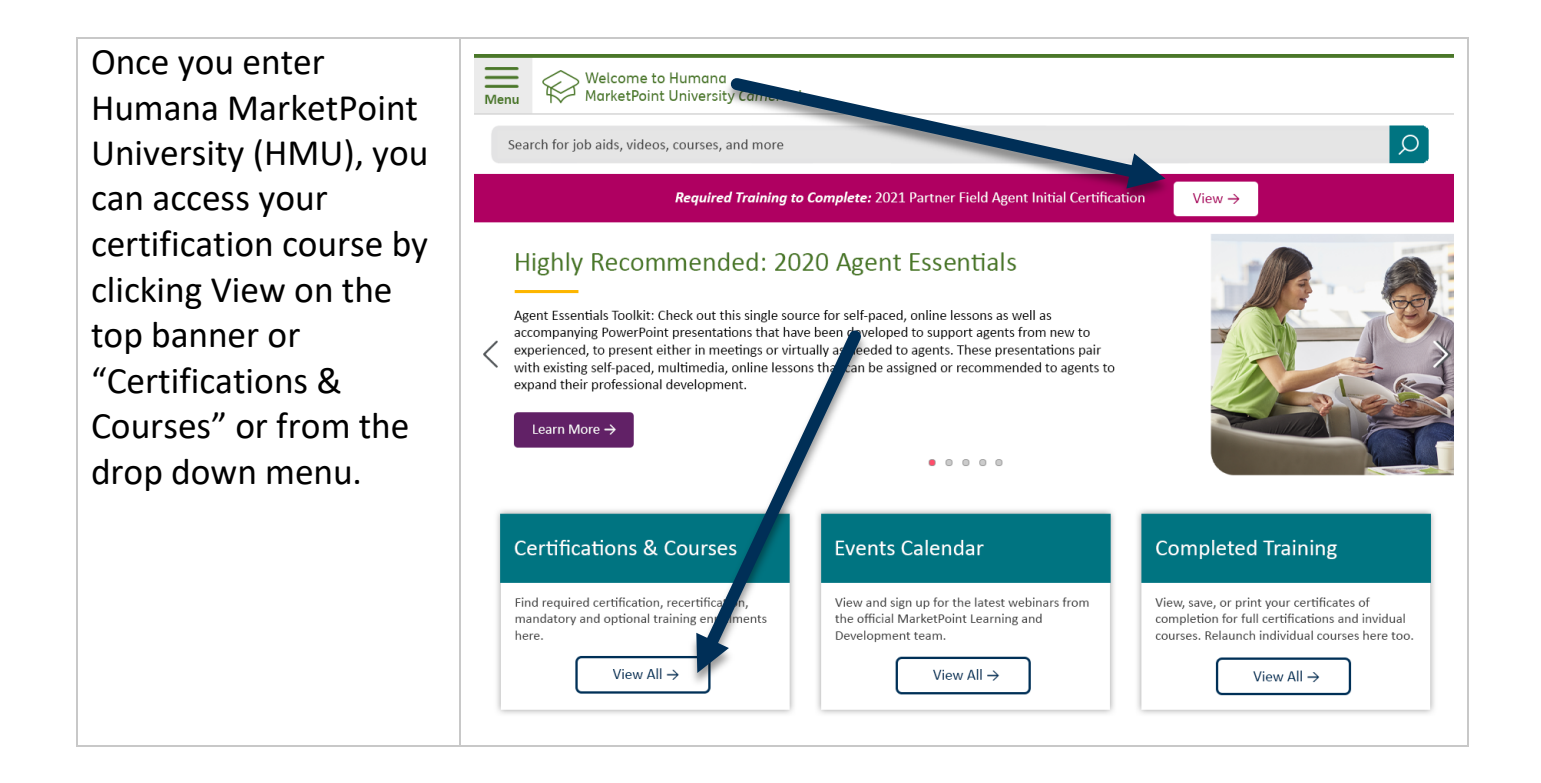

# Accessing Certification or Recertification with Enrollment HUB State Farm Agents Only

| To access the Main<br>Menu, click on the<br>green <b>MENU</b> icon. | Menu              | Menu                                                                        |                                                |                                                                                 |                    |  |  |
|---------------------------------------------------------------------|-------------------|-----------------------------------------------------------------------------|------------------------------------------------|---------------------------------------------------------------------------------|--------------------|--|--|
|                                                                     | Home<br>Workbench | Agent Toolbox<br>Tips & Tools<br>Provider Locator<br>Pharmacy<br>Calculator | Settings<br>Certification/Re-<br>certification | Disclosures<br>Mobile App Privacy<br>Statement<br>End User License<br>Agreement | Help<br>Contact Us |  |  |
|                                                                     |                   |                                                                             |                                                |                                                                                 | Log Out            |  |  |

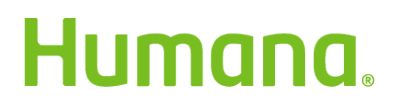

Page 4 of 8

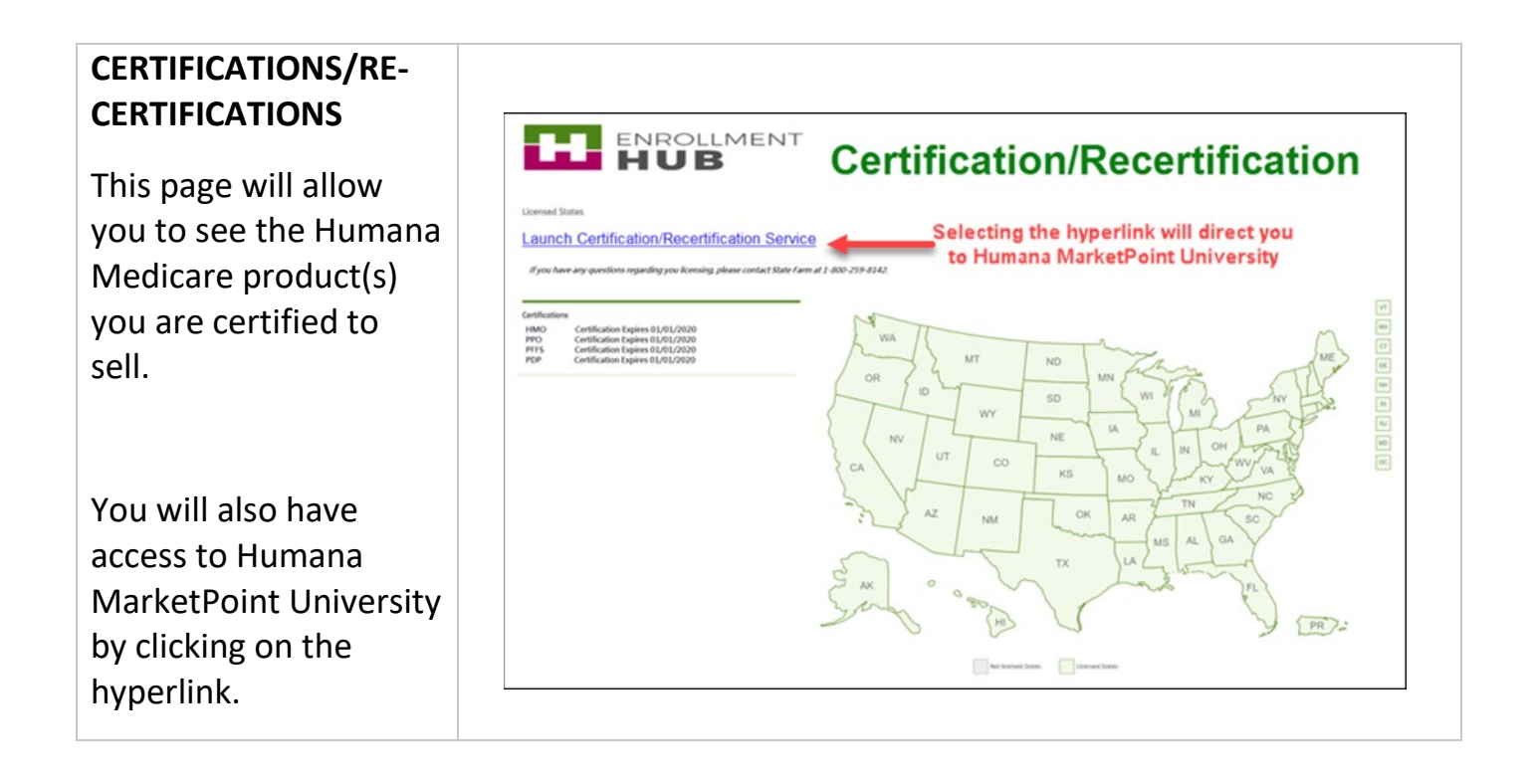

### **Taking the Course**

The entire course outline must be completed for the course to be marked complete

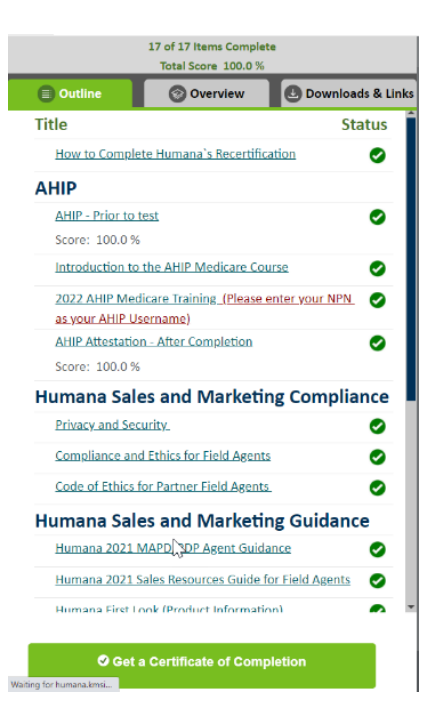

#### Page 5 of 8

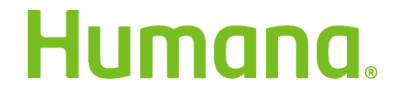

**Note:** For partner field agents both certification and recertification contains a link to order marketing materials. Each item in this section needs to be opened –even if you do not order your own marketing material – for the course to mark complete. Ordering marketing materials is not mandatory.

### **Close Your Course and Print Your Certificate(s)**

To receive full credit for completing this required training assignment and print your overall certificate, please follow these instructions.

1. When you have completed the final item in your certification, click the green Mark Course Complete button at the bottom of the screen.

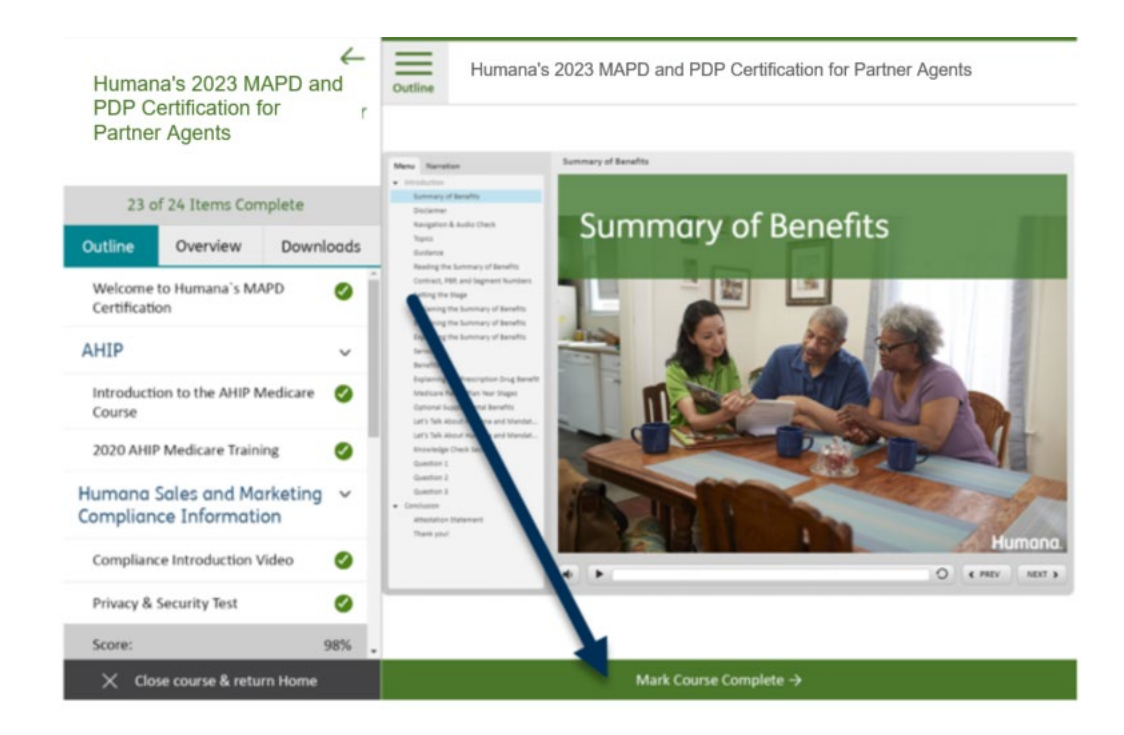

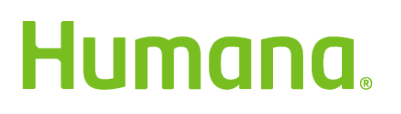

Page 6 of 8

2. Choose where you want to go next. If you want to print or save a PDF of your certification certificate, choose the View Certification Certificate button.

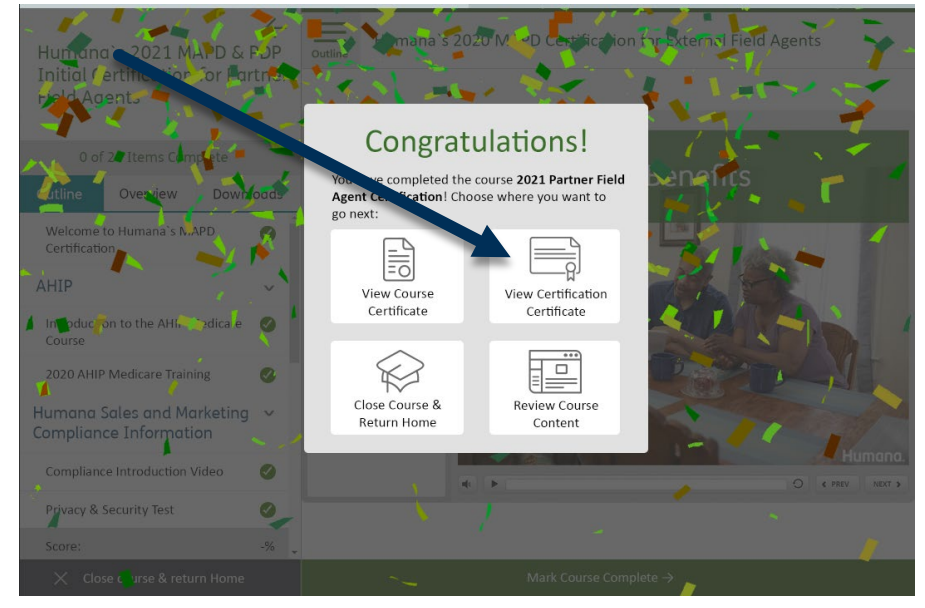

3. If you would like to review the certificate later, simply access through Humana MarketPoint University's Completed Training page. **Please note, the certificate applies to training only.** Agents are responsible for ensuring all applicable contracts, licenses, and appointments are complete and are in good standing in the relevant states for all products that they sell.

| Menu Welcome to Humana<br>MarketPoint University Cameron!              |            |                       |             |
|------------------------------------------------------------------------|------------|-----------------------|-------------|
| Search for job aids, videos, courses, and more                         |            |                       | Q           |
| Completed Certifications → Completed Courses → Completed Individual Co | ontent →   |                       |             |
| Completed Certifications & Required Traiing                            |            |                       |             |
| Title                                                                  | Completed  | Details               | Certificate |
| 2021 Partner Field Agent Initial Certification                         | 4/29/2020  | Details $\rightarrow$ | View →      |
| Agent Online Application (AOA)                                         | 11/30/2018 | Details $\rightarrow$ | View →      |
| Completed Courses                                                      |            |                       |             |
| Title                                                                  | Completed  | Details               | Certificate |
| Digital Marketing Materials                                            | 4/30/2020  | Details $\rightarrow$ | View →      |
| Humana's 2019 PDP Certification for External Agents                    | 3/26/2020  | Details →             | View →      |

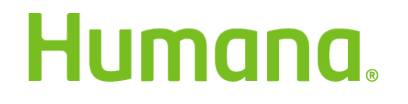

### Page **7** of **8**

4. The certificate will display. You will know it is the correct overall certificate if it is horizontal. Individual Course certificates are vertical. This is a PDF, so when you hover over it you, will see options to either print or save it. You can also go to File → Print in your browser.

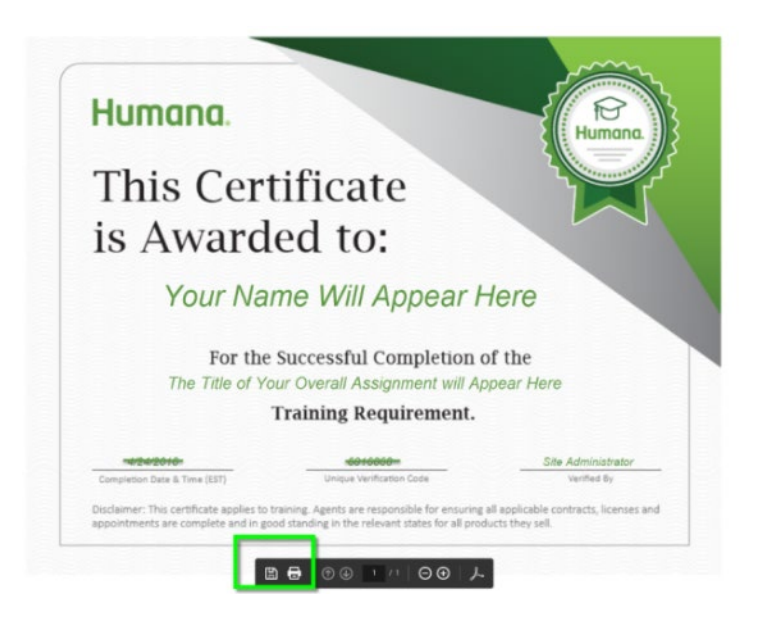

## **Ready to Sell (RTS) Status**

*Ready to Sell* (RTS) is based on your contract, license and certification status.

The course completion certificate and Course Completion Notice email acknowledges agents have completed the certification portion of the process.

To confirm your status, you can do one or more of the following:

- 1. Check your RTS status with your Agency.
- 2. Verify your license, appointment, and certification status with Humana directly in Vantage. You will find this information under the Licensing, Certification and Contracts card.
- 3. If still unsure about your Ready to Sell status, you can call the Agent Support Unit (ASU) at 1-800-309-3163 to have a representative check your RTS status.

Thank you for certifying with Humana!

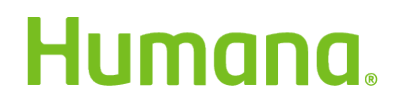

Page **8** of **8**